# **Chart Winner (Version 1.01)**

## User Manual (v 1.01)

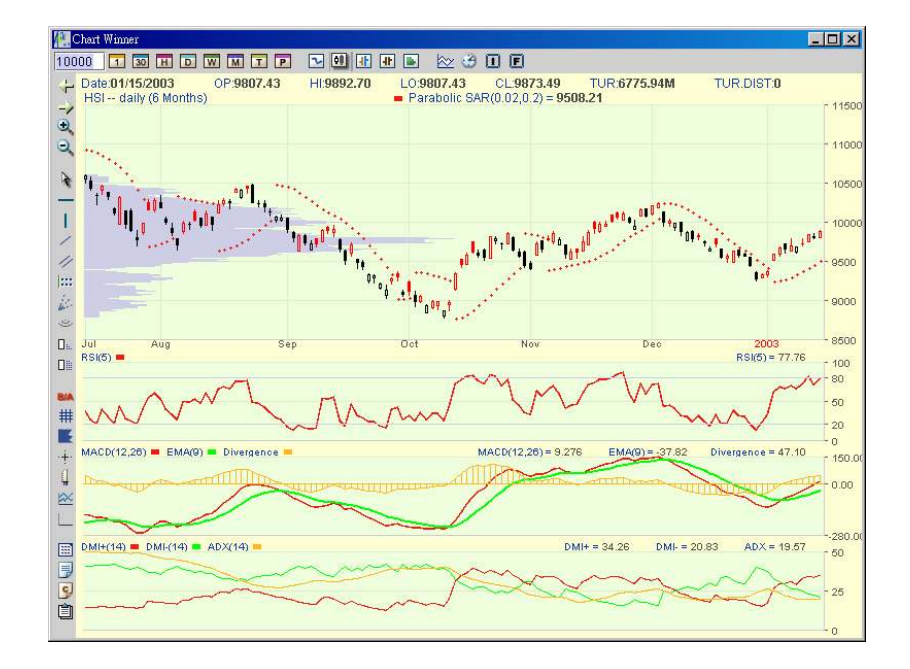

#### Presented by AASTOCKS.com Limited

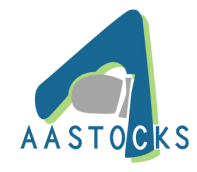

### AASTOCKS.com LIMITED

19/F, Li Po Chun Chambers, 189 Des Voeux Road Central, Hong Kong Service Hotline: (852) 2186 8685

This product described in this manual is the subject of continuous development and improvement. Whilst all information of a technical nature and particulars of the product and its use are given in good faith, AASTOCKS by publishing this document, does not guarantee that any information contained herein is and will remain accurate or that use of information will ensure correct and faultless operation of the relevant service or equipment. AASTOCKS, its agents and employees shall not be liable for any loss or damage whatsoever resulting from reliance on the information contained herein.

#### **Contents**

| CONTENTS                                                                                                    | 1                                 |
|----------------------------------------------------------------------------------------------------|-----------------------------------|
| CONTENTS OF DIAGRAMS                                                                                                    | 3                                 |
| 1. INTRODUCTION                                                                                                    | 5                                 |
| 1.1 INTRODUCTION                                                                                                    | 5                                 |
| 1.2 FEATURES                                                                                                    | 6                                 |
| 2. SYSTEM REQUIREMENTS                                                                                                    | 6                                 |
| 2.1 HARDWARE                                                                                                    | 6                                 |
| 2.2 Software                                                                                                    | 6                                 |
| 2.3 Network                                                                                                    | 6                                 |
| 3. BASIC OPERATION                                                                                                    | 7                                 |
| 3.1 Login                                                                                                    | 7                                 |
| 3.2 LOGOUT                                                                                                    | 9                                 |
| 3.3 SCREEN LAYOUT                                                                                                    | 10                                |
| 3.4 LANGUAGE                                                                                                    | 11                                |
| 3.5 COLOUR SCHEME                                                                                                    | 11                                |
| 3.6 CONFIGURATION                                                                                                    | 11                                |
|                                                                                                    |                                   |
| 4. DISPLAY                                                                                                    | 12                                |
| 4. DISPLAY                                                                                                    | <b>12</b><br>12                   |
| <ul> <li>4. DISPLAY</li></ul>                                                                                                    | <b>12</b><br>12<br>14             |
| <ul> <li>4. DISPLAY</li></ul>                                                                                                    | <b>12</b><br>12<br>14<br>16       |
| <ul> <li>4. DISPLAY</li> <li>4.1 SELECTING SECURITIES/INDEXES/FUTURES.</li> <li>4.2 SELECTING THE TIME INTERVAL</li> <li>4.3 SELECTING THE CHART TYPE</li> <li>4.4 SELECTING THE SPECIFIED PERIOD.</li> </ul>                                                                                                    | <b>12</b><br>12<br>14<br>16<br>17 |
| <ul> <li>4. DISPLAY</li> <li>4.1 SELECTING SECURITIES/INDEXES/FUTURES.</li> <li>4.2 SELECTING THE TIME INTERVAL</li> <li>4.3 SELECTING THE CHART TYPE</li> <li>4.4 SELECTING THE SPECIFIED PERIOD.</li> <li>4.5 USING TECHNICAL INDICATORS</li> </ul>                                                                                                    | <b>12</b><br>                     |
| <ul> <li>4. DISPLAY</li> <li>4.1 SELECTING SECURITIES/INDEXES/FUTURES.</li> <li>4.2 SELECTING THE TIME INTERVAL</li> <li>4.3 SELECTING THE CHART TYPE</li> <li>4.4 SELECTING THE SPECIFIED PERIOD.</li> <li>4.5 USING TECHNICAL INDICATORS</li> <li>4.6 COMPARING THE STOCKS/INDEXES/FUTURES.</li> </ul>                                                                                                    |                                   |
| <ul> <li>4. DISPLAY</li> <li>4.1 SELECTING SECURITIES/INDEXES/FUTURES.</li> <li>4.2 SELECTING THE TIME INTERVAL</li> <li>4.3 SELECTING THE CHART TYPE</li> <li>4.4 SELECTING THE SPECIFIED PERIOD.</li> <li>4.5 USING TECHNICAL INDICATORS</li> <li>4.6 COMPARING THE STOCKS/INDEXES/FUTURES.</li> <li>5. BROWSING TOOLS</li> </ul>                                                                                                    |                                   |
| <ul> <li>4. DISPLAY</li> <li>4.1 SELECTING SECURITIES/INDEXES/FUTURES.</li> <li>4.2 SELECTING THE TIME INTERVAL</li> <li>4.3 SELECTING THE CHART TYPE</li> <li>4.4 SELECTING THE SPECIFIED PERIOD.</li> <li>4.5 USING TECHNICAL INDICATORS</li> <li>4.6 COMPARING THE STOCKS/INDEXES/FUTURES.</li> <li>5. BROWSING TOOLS</li> <li>5.1 MOVING DATA FORWARD</li> </ul>                                                                                                    |                                   |
| <ul> <li>4. DISPLAY</li> <li>4.1 SELECTING SECURITIES/INDEXES/FUTURES.</li> <li>4.2 SELECTING THE TIME INTERVAL</li> <li>4.3 SELECTING THE CHART TYPE</li> <li>4.4 SELECTING THE SPECIFIED PERIOD.</li> <li>4.5 USING TECHNICAL INDICATORS</li> <li>4.6 COMPARING THE STOCKS/INDEXES/FUTURES.</li> <li>5. BROWSING TOOLS</li> <li>5.1 MOVING DATA FORWARD</li> <li>5.2 MOVING DATA BACKWARD.</li> </ul>                                                                                                    |                                   |
| <ul> <li>4. DISPLAY</li> <li>4.1 SELECTING SECURITIES/INDEXES/FUTURES.</li> <li>4.2 SELECTING THE TIME INTERVAL</li> <li>4.3 SELECTING THE CHART TYPE</li> <li>4.4 SELECTING THE SPECIFIED PERIOD.</li> <li>4.5 USING TECHNICAL INDICATORS</li> <li>4.6 COMPARING THE STOCKS/INDEXES/FUTURES.</li> <li>5. BROWSING TOOLS</li> <li>5.1 MOVING DATA FORWARD</li> <li>5.2 MOVING DATA BACKWARD</li> <li>5.3 ZOOM</li> </ul>                                                                                                    |                                   |
| <ul> <li>4. DISPLAY</li> <li>4.1 SELECTING SECURITIES/INDEXES/FUTURES.</li> <li>4.2 SELECTING THE TIME INTERVAL</li> <li>4.3 SELECTING THE CHART TYPE</li> <li>4.4 SELECTING THE SPECIFIED PERIOD.</li> <li>4.5 USING TECHNICAL INDICATORS .</li> <li>4.6 COMPARING THE STOCKS/INDEXES/FUTURES.</li> <li>5. BROWSING TOOLS</li> <li>5.1 MOVING DATA FORWARD</li> <li>5.2 MOVING DATA BACKWARD .</li> <li>5.3 ZOOM .</li> <li>5.4 NORMALIZE .</li> </ul>                                                                                                    |                                   |
| <ul> <li>4. DISPLAY</li> <li>4.1 SELECTING SECURITIES/INDEXES/FUTURES.</li> <li>4.2 SELECTING THE TIME INTERVAL</li> <li>4.3 SELECTING THE CHART TYPE</li> <li>4.4 SELECTING THE SPECIFIED PERIOD.</li> <li>4.5 USING TECHNICAL INDICATORS</li> <li>4.6 COMPARING THE STOCKS/INDEXES/FUTURES.</li> <li>5. BROWSING TOOLS</li> <li>5.1 MOVING DATA FORWARD</li> <li>5.2 MOVING DATA BACKWARD</li> <li>5.3 ZOOM</li> <li>5.4 NORMALIZE</li> <li>5.5 BID/ASK PRICE</li> </ul>                                                                                    |                                   |
| <ul> <li>4. DISPLAY</li> <li>4.1 SELECTING SECURITIES/INDEXES/FUTURES.</li> <li>4.2 SELECTING THE TIME INTERVAL</li> <li>4.3 SELECTING THE CHART TYPE</li> <li>4.4 SELECTING THE SPECIFIED PERIOD.</li> <li>4.5 USING TECHNICAL INDICATORS</li> <li>4.6 COMPARING THE STOCKS/INDEXES/FUTURES.</li> <li>5. BROWSING TOOLS</li> <li>5.1 MOVING DATA FORWARD</li> <li>5.2 MOVING DATA BACKWARD</li> <li>5.3 ZOOM</li> <li>5.4 NORMALIZE</li> <li>5.5 BID/ASK PRICE</li> <li>5.6 GRID LINE</li> </ul>                                                             |                                   |
| <ul> <li>4. DISPLAY</li> <li>4.1 SELECTING SECURITIES/INDEXES/FUTURES.</li> <li>4.2 SELECTING THE TIME INTERVAL</li> <li>4.3 SELECTING THE CHART TYPE</li> <li>4.4 SELECTING THE CHART TYPE</li> <li>4.5 USING TECHNICAL INDICATORS</li> <li>4.6 COMPARING THE STOCKS/INDEXES/FUTURES.</li> <li>5. BROWSING TOOLS</li> <li>5.1 MOVING DATA FORWARD</li> <li>5.2 MOVING DATA BACKWARD</li> <li>5.3 ZOOM</li> <li>5.4 NORMALIZE</li> <li>5.5 BID/ASK PRICE</li> <li>5.6 GRID LINE</li> <li>5.7 PRICE VOLUME BAR</li> </ul>                                      |                                   |
| <ul> <li>4. DISPLAY</li> <li>4.1 SELECTING SECURITIES/INDEXES/FUTURES.</li> <li>4.2 SELECTING THE TIME INTERVAL</li> <li>4.3 SELECTING THE CHART TYPE</li> <li>4.4 SELECTING THE SPECIFIED PERIOD.</li> <li>4.5 USING TECHNICAL INDICATORS</li> <li>4.6 COMPARING THE STOCKS/INDEXES/FUTURES.</li> <li>5. BROWSING TOOLS</li> <li>5.1 MOVING DATA FORWARD</li> <li>5.2 MOVING DATA BACKWARD</li> <li>5.3 ZOOM</li> <li>5.4 NORMALIZE</li> <li>5.5 BID/ASK PRICE</li> <li>5.6 GRID LINE</li> <li>5.7 PRICE VOLUME BAR</li> <li>5.8 POINTER (CURSOR)</li> </ul> |                                   |

| 5.10 ENABLE                                                                                                    | EALL INDICATORS                                                                                               |                                              |
|----------------------------------------------------------------------------------------------------|----------------------------------------------------------------------------------------------------|----------------------------------------------|
| 5.11 DISABLE                                                                                                    | E ALL INDICATORS                                                                                              | 27                                           |
| 5.12 CHANGE                                                                                                    | E LAYOUT                                                                                                    | 27                                           |
| 6. CONFIGUR                                                                                                    | ATION                                                                                                    | 28                                           |
| 6.1 DEFAULT                                                                                                    | LANGUAGE                                                                                                    | 29                                           |
| 6.2 DEFAULT                                                                                                    | COLOUR SCHEME                                                                                                 |                                              |
| 6.3 DEFAULT                                                                                                    | LAYOUT                                                                                                    | 29                                           |
| 6.4 GRIDLINE                                                                                                    | Ε                                                                                                    | 29                                           |
| 6.6 CONFIGU                                                                                                    | JRABILITY OF ALL TECHNICAL INDICATORS                                                                         | 29                                           |
| 6.7 DEFAULT                                                                                                    | TECHNICAL INDICATOR SETTING                                                                                   |                                              |
| 6.8 SAVE AND                                                                                                    | D LOAD THE CHART                                                                                              | 30                                           |
| 6.9 SAVE AS                                                                                                    | DEFAULT CHART                                                                                                 | 30                                           |
|                                                                                                    |                                                                                                    |                                              |
| 7. DRAWING T                                                                                                    | TOOLS                                                                                                    | 31                                           |
| 7. DRAWING T                                                                                                    | TOOLS                                                                                                    | <b>31</b><br>31                              |
| 7. DRAWING T<br>7.1 HORIZON<br>7.2 VERTICAL                                                                                                    | TOOLS<br>ITAL LINE                                                                                            | <b>31</b><br>31<br>32                        |
| 7. DRAWING T<br>7.1 HORIZON<br>7.2 VERTICAL<br>7.3 ADD LINE                                                                                                    | TOOLS           NTAL LINE           L LINE           =                                                        | 31<br>31<br>32<br>32                         |
| 7. DRAWING T<br>7.1 HORIZON<br>7.2 VERTICAL<br>7.3 ADD LINE<br>7.4 PARALLE                                                                                                 | TOOLS           NTAL LINE           L LINE           E           IL LINES                                     | 31<br>31<br>32<br>32<br>33                   |
| 7. DRAWING T<br>7.1 HORIZON<br>7.2 VERTICAL<br>7.3 ADD LINE<br>7.4 PARALLEI<br>7.5 FIBONACO                                                                                | TOOLS           NTAL LINE           L LINE           E           SEL LINES                                    |                                              |
| 7. DRAWING T<br>7.1 HORIZON<br>7.2 VERTICAL<br>7.3 ADD LINE<br>7.4 PARALLEL<br>7.5 FIBONACO<br>7.6 SPEED R                                                                 | TOOLS         NTAL LINE         IL LINE         E         SEL LINES         SCI LINES         RESISTANT LINES | 31<br>31<br>32<br>32<br>33<br>34<br>34       |
| 7. DRAWING T<br>7.1 HORIZON<br>7.2 VERTICAL<br>7.3 ADD LINE<br>7.4 PARALLEN<br>7.5 FIBONACO<br>7.6 SPEED R<br>7.7 SPEED R                                                  | TOOLS                                                                                                    | 31<br>31<br>32<br>32<br>33<br>34<br>34<br>35 |
| 7. DRAWING T<br>7.1 HORIZON<br>7.2 VERTICAL<br>7.3 ADD LINE<br>7.4 PARALLEI<br>7.5 FIBONACO<br>7.6 SPEED R<br>7.7 SPEED R<br>7.8 DELETE L                                  | TOOLS                                                                                                    |                                              |
| 7. DRAWING T<br>7.1 HORIZON<br>7.2 VERTICAL<br>7.3 ADD LINE<br>7.4 PARALLEI<br>7.5 FIBONACC<br>7.6 SPEED R<br>7.7 SPEED R<br>7.8 DELETE L<br>7.9 DELETE A                  | TOOLS                                                                                                    |                                              |
| 7. DRAWING T<br>7.1 HORIZON<br>7.2 VERTICAL<br>7.3 ADD LINE<br>7.4 PARALLEL<br>7.5 FIBONACC<br>7.6 SPEED R<br>7.7 SPEED R<br>7.8 DELETE L<br>7.9 DELETE A<br>8. PRINTING . | TOOLS                                                                                                    |                                              |

#### Contents of Diagrams

| Figure 1.1.1: Chart Winner in dark colour scheme                                           | 5        |
|--------------------------------------------------------------------------------------------|----------|
| Figure 3.1.1: Type in your Login ID and Password at Login Box                              | 7        |
| Figure 3.1.2: AASTOCKS.com Home Page                                                       | 7        |
| Figure 3.1.3: Login Page of Corporate Subscribers                                          | 8        |
| Figure 3.2.1: Logout                                                                       | 9        |
| Figure 3.3.1: Screen Layout                                                                | 10       |
| Figure 3.4.1: Language Setting                                                             | 11       |
| Figure 3.5.1: Colour Setting                                                               | 11       |
| Figure 4.1.1: Typing an item code                                                          | 12       |
| Figure 4.1.2: Browsing through Index List                                                  | 12       |
| Figure 4.1.3: Browsing Index List in Pop Up Menu                                           | 13       |
| Figure 4.1.4: Browsing through Future List                                                 | 13       |
| Figure 4.2.1: Browsing through Period List                                                 | 14       |
| Figure 4.2.2: Clicking on Time Interval icons                                              | 15       |
| Figure 4.2.3: Browsing Intra Day or Inter Day List in Pop Up Menu                          | 15       |
| Figure 4.3.1: Clicking on Chart Type icons                                                 | 16       |
| Figure 4.3.2: Browsing Chart Type List in Pop Up Menu                                      | 16       |
| Figure 4.4.1: Clicking on the Duration icon to pop up the Period Input dialog box          | 17       |
| Figure 4.5.1: Browsing through the Price Display List                                      | 18       |
| Figure 4.5.2: Browsing through the Technical Layer List                                    | 18       |
| Figure 4.5.3: Customize the parameters and colour of the Indicators                        | 18       |
| Figure 4.5.4: Browsing Price Display List in Pop Up Menu                                   | 19       |
| Figure 4.5.5: Browsing Technical Layer List in Pop Up Menu                                 | 19       |
| Figure 4.5.6: Customize the parameters and colour of the Indicators                        | 19       |
| Figure 4.6.1: Browsing through Price Display List in Pop Up Menu and clicking on Co        | mpare    |
| to Index or Compare to Stock                                                               | 21       |
| Figure 5.1.1: Clicking on Right Arrow icon to move right                                   | 22       |
| Figure 5.2.1: Clicking on Left Arrow icon to move left                                     | 22       |
| Figure 5.3.1: Clicking on Zoom icon to zoom in a chart                                     | 23       |
| Figure 5.4.1: Clicking on Normalize icon to restore the magnified chart into normal size   | ze23     |
| Figure 5.5.1: Clicking on Bid/Ask icon to trigger on bid & ask price display               | 23       |
| Figure 5.6.1: Clicking on Gridline icon to trigger on grid lines in a chart                | 24       |
| Figure 5.7.1: Clicking on Price Volume Bar icon to trigger on price volume distribution    | bar in a |
| chart                                                                                      | 24       |
| Figure 5.8.1: Clicking on Pointer icon to trigger on the pointer and the scroll-over price | ing      |
| effect                                                                                     | 25       |
| Figure 5.8.2: The pointer in a chart                                                       | 25       |
| Chart Winner User Manual v1.0 Eng.doc                                                      | Page 3   |

| Figure 5.8.3: The values of the Indicators change with the move of the pointer                    |
|---------------------------------------------------------------------------------------------------|
| Figure 5.9.1: Clicking on the Tool Bar icon to trigger on/off the Tool Bar                        |
| Figure 5.10.1: Clicking on the Enable all Indicators icon to trigger on the Technical Layers 26   |
| Figure 5.11.1: Clicking on the Enable all Indicators icon to trigger off the Technical Layers. 27 |
| Figure 5.12.1: Clicking on the Change Layout icon to change the layout                            |
| Figure 6.0.1: Clicking on the Configuration icon to pop up the Configuration dialog box28         |
| Figure 6.0.2: Configuration Dialog Box                                                            |
| Figure 6.8.1: Load File Dialog Box                                                                |
| Figure 7.1.1: Clicking on Add Horizontal Line icon to toggle this function on                     |
| Figure 7.1.2: Clicking on the Cursor icon to toggle this function off                             |
| Figure 7.2.1: Clicking on Add Vertical Line icon to toggle this function on                       |
| Figure 7.3.1: Clicking on Add Line icon to toggle this function on                                |
| Figure 7.4.1: Clicking on Add Parallel Lines icon to toggle this function on                      |
| Figure 7.5.1: Clicking on Add Fibonacci Line icon to toggle this function on                      |
| Figure 7.6.1: Clicking on Add Speed Resistance Line icon to toggle this function on               |
| Figure 7.7.1: Clicking on Add Speed Resistance Arc icon to toggle this function on                |
| Figure 7.8.1: Clicking on Erase selected line icon to delete the line                             |
| Figure 7.8.2: Clicking on a specific line to select it (The selected line is the one with squares |
| at its two ends)                                                                                  |
| Figure 7.9.1: Clicking on Erase All Lines icon to delete all the drawn lines                      |
| Figure 8.1.1: Clicking on the Print icon                                                          |
| Figure 8.1.2: Dialog Box to confirm colour scheme                                                 |

#### 1. Introduction

#### **1.1 Introduction**

Chart Winner - incorporating comprehensive technical indicators and time intervals, Chart Winner delivers cutting-edged charting tools that allow you to track real-time market data, compare and do analysis. The up-to-the-second update and easy to use interface enable you to keep track of the market trend closely and easily customize the chart to acquire the market insights.

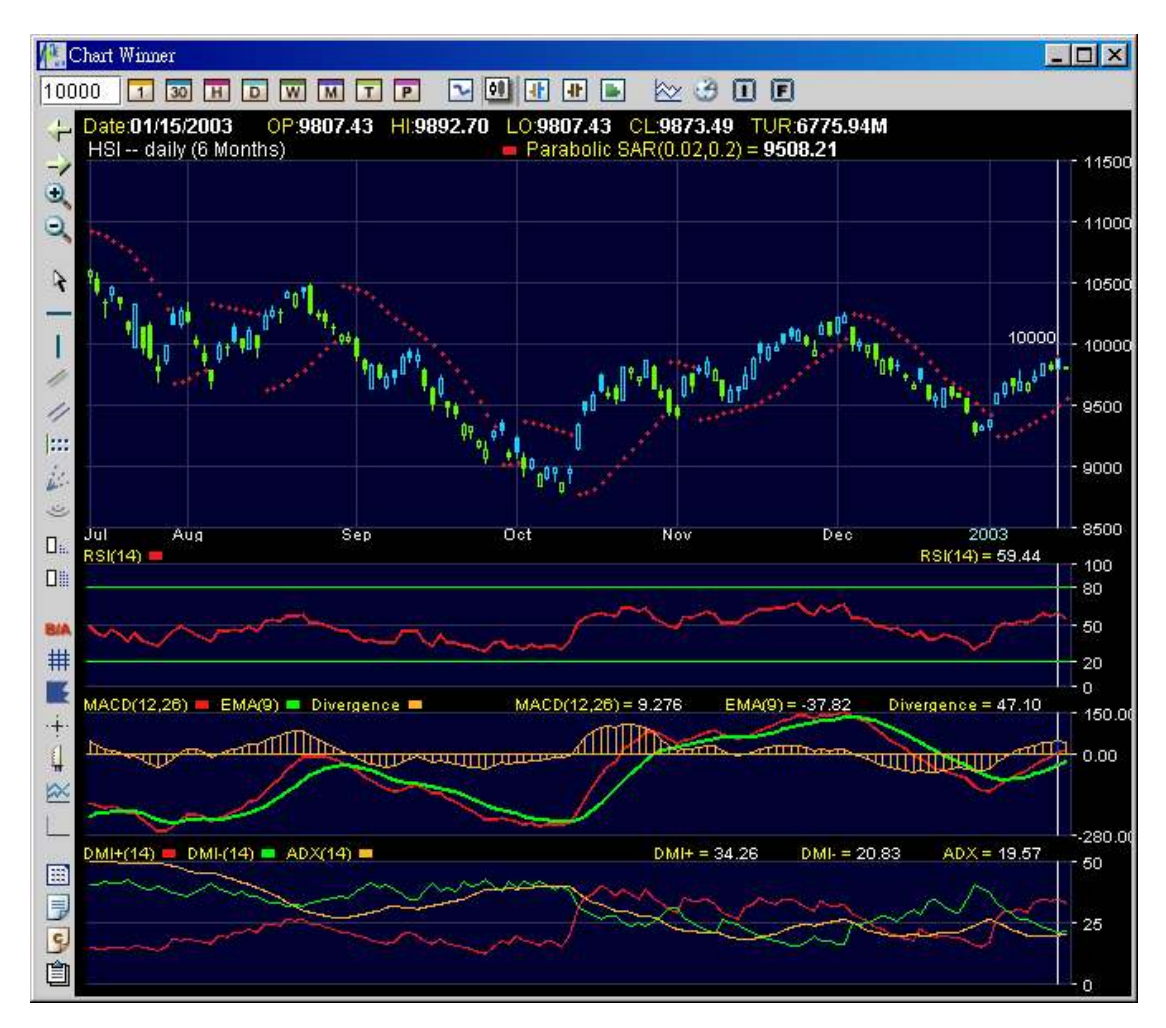

Figure 1.1.1: Chart Winner in dark colour scheme

#### 1.2 Features

Not limited to daily, weekly, monthly time intervals, create charts in 1-min, 3-min, 5-min, 10-min, 15-min, 30-min, hourly and even tick-by-tick